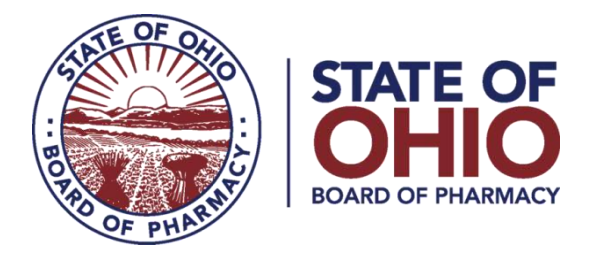

### **eLICENSE GUIDE: CHANGE OF RESPONSIBLE PERSON**

#### Updated 1-11-2019

# If you need help logging in, registering, creating an account, or have any other technical issues with eLicense Ohio, please call the eLicense Customer Service Center at 855-405-5514, Monday-Friday, 8:00am to 5:00pm.

To request a change of responsible person, you must access the portal using the eLicense system at <a href="https://elicense.ohio.gov/">https://elicense.ohio.gov/</a>

Once you navigate to the main page, click on the blue button over the picture that says: "LOG IN/CREATE YOUR ACCOUNT."

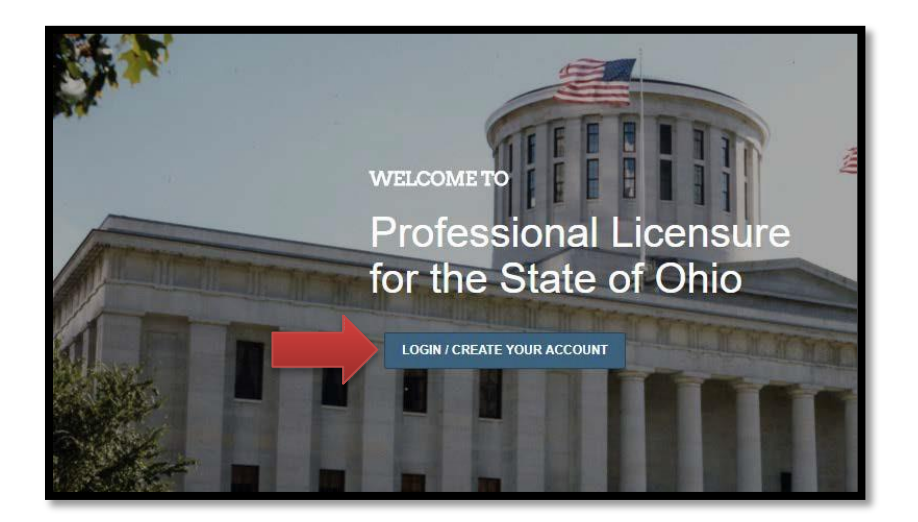

If this is your **<u>FIRST TIME</u>** using the new eLicense Ohio portal, you will need to register for an account. To do so, follow the 'Registering for a Business Account' instructions which can be found <u>here</u>.

### **REQUESTING A CHANGE OF RESPONSIBLE PERSON**

After logging in, you will be directed to your eLicense Dashboard.

From your license tile, select options, then select **Change of Responsible Person**.

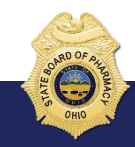

77 South High Street, 17th Floor, Columbus, Ohio 43215

| Nelco                                    | ome to your eLicense i                                                                                     | Dashboard                              |                                                                                                |                                                                                                    |
|------------------------------------------|----------------------------------------------------------------------------------------------------|----------------------------------------|------------------------------------------------------------------------------------------------|----------------------------------------------------------------------------------------------------|
| + APPLY FOR A                            | NEW LICENSE MY HISTORY                                                                                     | g here before applying.                |                                                                                                |                                                                                                    |
| Your Lie<br>To renew, edit,<br>SORT BY - | CENSES<br>or update your license, please click on the Options button. Application                          | ons for a license are also shown on th | e bottom of the dashboard page.                                                                |                                                                                                    |
| ũ                                        | Board of Pharmacy<br><b>Terminal - Clinic - Category 2</b><br>0260000005   Board of Pharmacy<br>Rachael RX | ACTIVE                                 | EXP DATE<br>Renew<br>Reinstate<br>Change in Bu                                                 | OPTIONS ~                                                                                            |
| New Lie<br>To edit or withd              | cense Applications<br>raw an application, please click on the Options button.                              |                                        | Change in Re<br>Download Wa<br>License Inact<br>Manage Affili<br>Send License<br>Submit Additi | esponsible Person<br>all Certificate<br>tivation<br>ations<br>e Verification<br>tional Documentation |

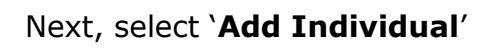

|            |                          | IOUS                  |                     |            |          |         |         |            |
|------------|--------------------------|-----------------------|---------------------|------------|----------|---------|---------|------------|
| Number     | Supervisor               | Supervisee            | Type of Affiliation | Start Date | End Date | Status  | Details | Deactivate |
| REL-215148 | Rachael Collins          | Unlicensed Supervisor | Responsible Person  | 5/16/2018  |          | Active  | ~       |            |
| REL-215150 | Chandra Galante          | Unlicensed Supervisor | Responsible Person  | 5/16/2018  |          | Active  | ~       |            |
|            | Unlicensed<br>Supervisor | Jane Doe              | Responsible Person  | 5/18/2018  |          | Pending | ~       |            |

Complete the required fields and select 'NEXT'

NOTE: If the Responsible Person is a licensed healthcare professional in the state of Ohio, all personal information (name, date of birth, social security number and email) must EXACTLY match what is on their personal eLicense account. If you need assistance identifying that information contact the eLicense Customer Support Service Center at 855-405-5514.

| Responsible Person   | 2.70.2 |   |                        |
|----------------------|--------|---|------------------------|
| First Name           |        |   | Last Name              |
| Jane                 |        | * | Doe                    |
| Date of Birth        |        |   | Social Security Number |
| 05/17/1990           |        | * | 123456780              |
| Destroy They         |        |   |                        |
| Position/ Title      |        | * | Email                  |
|                      |        |   |                        |
| Other License Number |        |   | Phone (111)-111-1111   |
|                      |        |   |                        |
| Other License Type   |        |   | Other License State    |
| eulor cuentes (Jpa   |        |   |                        |
| Street Arkitess      |        |   |                        |
| Sileer Autroso       |        |   |                        |
|                      | State  |   |                        |
| City                 |        |   | ZipCode                |
| Start Date           |        |   | End Date               |
| 05/17/2018           |        |   |                        |
|                      |        |   |                        |
|                      |        |   | CANCEL ADD             |

Answer the required background questions and select 'Save and Continue'

Upload required Responsible Person Attestation by selecting 'Upload'

| Submissi                                                                                                   | on List fo                                                                                                    | r this service rea                                                                                                    | uest                                                                  |                                                                                                    |                                      |
|----------------------------------------------------------------------------------------------------|----------------------------------------------------------------------------------------------------|----------------------------------------------------------------------------------------------------|-----------------------------------------------------------------------|----------------------------------------------------------------------------------------------------|--------------------------------------|
|                                                                                                    |                                                                                                    | of the decuments by clicking the "                                                                                                    | pload button or Acknowl                                               | edge that you or the an                                                                                                    | propriate third party                |
| ease either upload                                                                                         | an electronic copy                                                                                                    | of the documents by clicking the o                                                                                                    | pload bullon, of Acknowl                                              | cuye mar you or me ap                                                                                                    | propriate time party                 |
| ease either upload<br>Il send the docum<br>me of the file atta                                             | ents to the Board by<br>chment is less than                                                                                                    | of the documents by clicking the of<br>clicking the 'Acknowledge' button. 80 characters in length for it to be reader to be reader to be read | If uploading an attachme                                              | nt as a submission, it is<br>character limit does in                                                                                                    | necessary that the                   |
| ease either upload<br>Il send the docum<br>ime of the file atta<br>tachment extensio                       | ents to the Board by<br>chment is less than<br>on, such as (.doc) ar                                                                               | <ul> <li>clicking the 'Acknowledge' button.</li> <li>80 characters in length for it to be read (.pdf).</li> </ul>                                                                                                    | If uploading an attachment<br>acceived successfully. The              | nt as a submission, it is<br>character limit does ind                                                                                                    | necessary that the<br>clude the file |
| ease either upload<br>Il send the docum<br>ime of the file atta<br>achment extensio<br>Action              | ents to the Board by<br>chment is less than<br>n, such as (.doc) ar<br>Title                                                                       | or clicking the 'Acknowledge' button.<br>80 characters in length for it to be re<br>id (.pdf).<br>Description                                                                                                    | If uploading an attachmen<br>aceived successfully. The<br>Acknowledge | uploads                                                                                                    | Complete                             |
| ease either upload<br>Il send the docum<br>ime of the file atta<br>tachment extension<br>Action            | an electronic copy<br>ents to the Board by<br>chment is less than<br>in, such as (.doc) ar<br><b>Title</b><br>Responsible                          | c clicking the 'Acknowledge' button.<br>80 characters in length for it to be re<br>id (.pdf).<br>Description<br>Signed Responsible Person                                                                                                    | f uploading an attachmen<br>eceived successfully. The<br>Acknowledge  | und you on the appendix of the appendix of the | clude the file                       |
| ease either upload<br>Il send the docum<br>Ime of the file atta<br>tachment extensio<br>Action<br>① Upload | an electronic copy<br>ents to the Board by<br>chment is less than<br>in, such as (.doc) ar<br><b>Title</b><br>Responsible<br>Person<br>Attestation | Clicking the 'Acknowledge' button.<br>80 characters in length for it to be read (.pdf).<br>Description<br>Signed Responsible Person<br>Attestation. A copy of the form<br>may be found <u>here</u> .                                                                                                    | f uploading an attachmen<br>aceived successfully. The<br>Acknowledge  | uploads                                                                                                    | Complete                             |
| ease either upload<br>Il send the docum<br>Ime of the file atta<br>tachment extensio<br>Action<br>① Upload | an electronic copy<br>ents to the Board by<br>chment is less than<br>in, such as (.doc) ar<br><b>Title</b><br>Responsible<br>Person<br>Attestation | of the documents by clicking the of<br>r clicking the 'Acknowledge' button.<br>80 characters in length for it to be re<br>id (.pdf).<br>Description<br>Signed Responsible Person<br>Attestation. A copy of the form<br>may be found <u>here</u> .                                                                                                    | f uploading an attachmen<br>eceived successfully. The<br>Acknowledge  | und you on the appendix of the appendix of the | Complete                             |

Select `**choose file'** and select your document.

| Submissio                                                                                      | on List for                                                                                         | this service re                                                                                                | quest                                                                                            |                                                                                   |                                                              |
|------------------------------------------------------------------------------------------------|----------------------------------------------------------------------------------------------------|----------------------------------------------------------------------------------------------------|--------------------------------------------------------------------------------------------------|-----------------------------------------------------------------------------------|--------------------------------------------------------------|
| Please either upload<br>will send the docume<br>name of the file attac<br>attachment extension | an electronic copy of<br>nts to the Board by cli<br>hment is less than 80<br>, such as (.doc) and ( | the documents by clicking the<br>icking the 'Acknowledge' buttor<br>characters in length for it to b<br>.pdf). | e 'Upload' button, or Acknowle<br>on. If uploading an attachmer<br>pe received successfully. The | edge that you or the app<br>it as a submission, it is<br>character limit does inc | propriate third party<br>necessary that the<br>Jude the file |
| Action                                                                                         | Title                                                                                               | Description                                                                                                    | Acknowledge                                                                                      | Uploads                                                                           | Complete                                                     |
| Change Na                                                                                      | me Choo                                                                                             | se File No file chosen                                                                                         |                                                                                                  |                                                                                   |                                                              |

Once file is selected and uploading is complete, select ` $\boldsymbol{submit}'$ 

## Submission List for this service request

Please either upload an electronic copy of the documents by clicking the 'Upload' button, or Acknowledge that you or the appropriate third party will send the documents to the Board by clicking the 'Acknowledge' button. If uploading an attachment as a submission, it is necessary that the name of the file attachment is less than 80 characters in length for it to be received successfully. The character limit does include the file attachment extension, such as (.doc) and (.pdf).

|   | Action |        | Title          | Description                                                                                                    | Acknowledge | Uploads  |   | Complete |
|---|--------|--------|----------------|----------------------------------------------------------------------------------------------------|-------------|----------|---|----------|
| j | ۲      | Upload | Change<br>Name | Accepted Documents: Driver's<br>license, State ID, Marriage<br>Certificate, Divorce/Dissolution<br>Decree, other court order<br>approving name change or US<br>Immigration & Citizenship Services<br>issued Green Card. Submit<br>change document within 30 days<br>of name change. |             | fest.png | â | ß        |
|   |        |        | SUBMIT         |                                                                                                    |             |          |   |          |

| Service Request Submitted                                                                                                    |  |  |  |  |  |
|----------------------------------------------------------------------------------------------------|--|--|--|--|--|
| Thank you for submitting a service request! Your service request Id is: <b>SR-072270</b><br>We will address your request as soon as possible! |  |  |  |  |  |
| DONE                                                                                                    |  |  |  |  |  |
|                                                                                                    |  |  |  |  |  |

If you need help logging in, registering, creating an account, or have any other technical issues with eLicense Ohio, please call the eLicense Customer Service Center at 855-405-5514, Monday-Friday, 8:00am to 5:00pm.